# POPs 통합오더

#### **POSBANK SOLUTIONS SW**연구소

© Copyright POSBANK SOLUTIONS Co.,Ltd. The information contained here is subject to change without notice.

POSBANK<sup>®</sup> SOLUTIONS

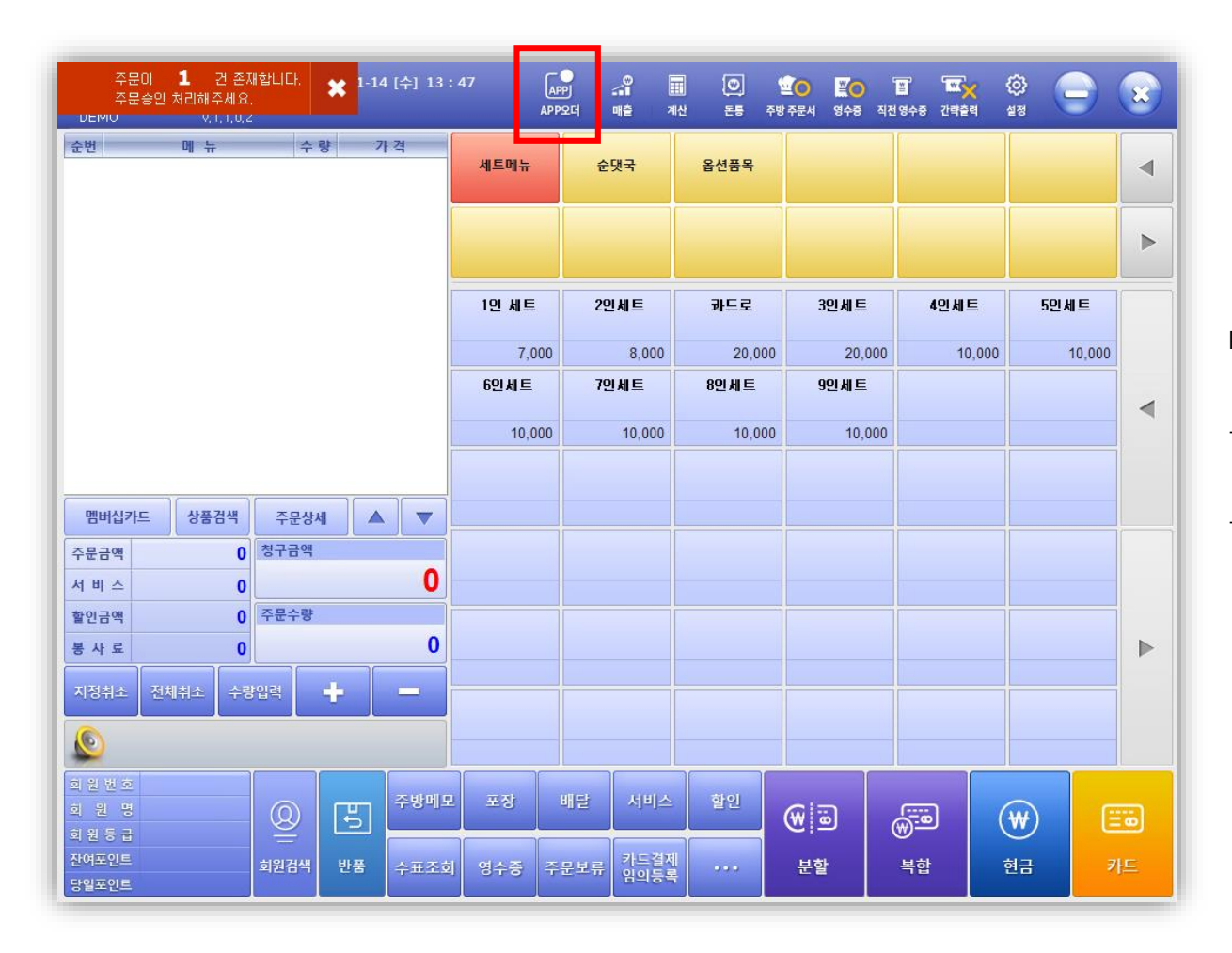

POPs 프로그램 실행 > 판매화면

-주문앱(카카오톡 등) 주문 시, 좌측 상단에 주문건수 표시 및 출력, 알림(소리) 발생

-APP오더 선택 시, 통합배달-주문접수 및 배달요청 현황 확인 가능

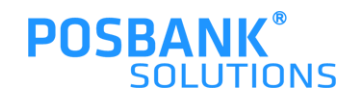

주문요청사항 배달요청사항

| 주문               | 접수 현황                  | POPs+ 스            | 탬프   epc | s2019-10 | 01   ver | 1.0.0.7     | 6                      | TEST           |                |      |                         |      |                          |          | ×  |
|------------------|------------------------|--------------------|----------|----------|----------|-------------|------------------------|----------------|----------------|------|-------------------------|------|--------------------------|----------|----|
| <b>주</b>         | 문 전체                   | 0                  | 접주문      | 0        | 스파이다     | 러아이앤        | 씨 (                    | 0              |                |      |                         |      |                          |          |    |
| 전                | 화번호                    | 검색                 | 4        | 2021-0   | 09-13    |             |                        |                |                | q    | 경수증 출력                  | 주등   | 문서 출력                    | 매장       | 설정 |
| NO               | 주문시간                   | 전화번호               | 서비스형태    | 결제수단     | 결제금액     | 주           | 두문나                    | 역              | 주문상태           | 주문경로 | 배달업체                    | 소요시간 | <ol> <li>주문상태</li> </ol> | i변경      |    |
| 5                | 2022-04-15<br>11:02:02 |                    | 배달       | 신용카드     | 26,000   | 쓰리랑)        | 김치                     | 찜 외2건          | 승인대기           |      | -                       |      | 승인<br>완료                 | 주문<br>거절 |    |
| 6                | 2022-03-29<br>13:10:16 | 010-2488-2699      | 배달       | 현금       | 21,000   | 배달료(<br>과일도 | e벤트<br>티시르             | E)프루타<br>† 외1건 | 배달요청<br>(배달취소) |      | 스파이더아<br>이앤씨(바<br>로고v2) | 45   |                          |          |    |
| 7                | 2022-03-29<br>10:37:26 |                    | 배달       | 신용카드     | 21,000   | 큐브치         | 큐브치즈카츠2 도시<br>락        |                | 승인완료           |      | -                       | -    | 배달<br>요청                 |          |    |
| 8                | 2022-03-25<br>16:03:21 | 0503-7368-621<br>7 | 배달       | 신용카드     | 22,000   | [가성비<br>달의  | [가성비 끝판대장]이<br>달의 행사피자 |                | 승인완료           |      | -                       | 30   | 배달<br>요청                 |          |    |
| 9                | 2022-03-23<br>13:16:21 | 680                | 배달       | 신용카드     | 12,500   | 오뎅튀         | 김(67                   | ᅢ) 외2건         | 승인대기           |      | -                       | -    | 승인<br>완료                 | 주문<br>거절 | T  |
| 10               | 2022-03-21<br>13:16:29 | ***-***-4576       | 배달       | 신용카드     | 31,400   | 돈코츠i        | 라멘 <sup>:</sup><br>건   | 정식 외1          | 배달완료<br>(직접배달) |      | 직접배달                    | -    |                          |          |    |
| 고객/배달 정보 주문 상세내역 |                        |                    |          |          |          |             |                        |                |                |      |                         |      |                          |          |    |
|                  | 전화                     |                    |          |          |          |             |                        |                | 메뉴             |      | 메모                      |      | 수량                       | 가격       |    |
|                  | 고객명                    |                    |          |          |          |             |                        |                |                |      |                         |      |                          |          |    |
|                  | 주소                     |                    |          |          |          |             |                        |                |                |      |                         |      |                          |          |    |

판매화면> APP오더 선택

1.배달 주문 접수 현황 확인 가능함 2.신규 주문건수 확인 및 주문상태 변경 가능

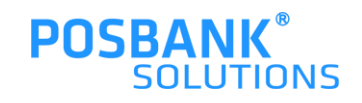

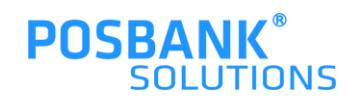

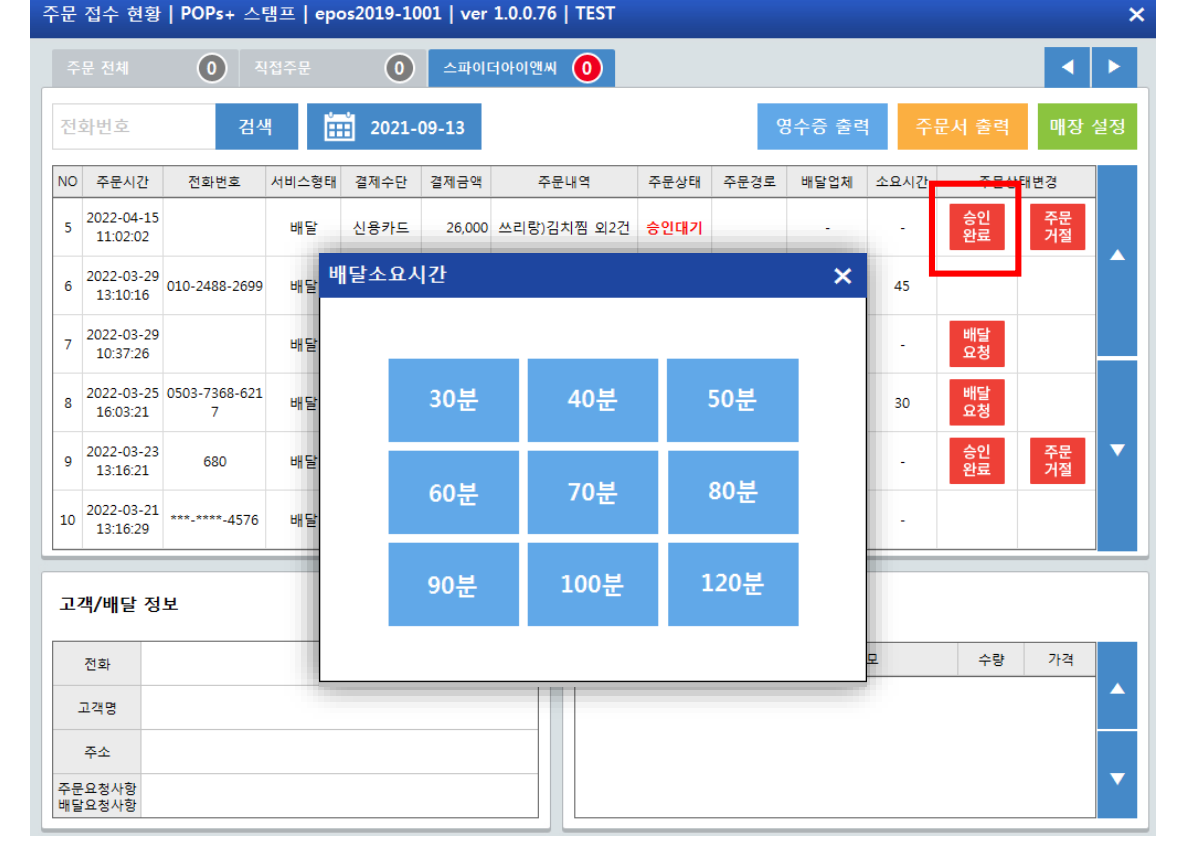

판매화면 > APP오더 선택 > 주문 '승인완료' 선택

-배달 소요시간 선택 나오고, 시간 선택 시 고객에게 카카오톡 문자로 접수 확인 알림 발생 -주문 승인완료 시, 주문서와 영수증 출력되며 배달요청 상태

파미하며, 사망이다 서태, 조묘 소이아크,

로 변경 됨

| 주문       | 접수 현황                  | POPs-         | + 스탬프 | eposi                                    | 2019-1001        | ver 1.0.0.76 | TEST   |           |         |          |          | ×  |  |
|----------|------------------------|---------------|-------|------------------------------------------|------------------|--------------|--------|-----------|---------|----------|----------|----|--|
| <b>주</b> | 문 전체                   | 0             | 직접주   | 문                                        | 0                | 스파이더아이앤씨     | 0      |           |         |          |          |    |  |
| 전        | 화번호                    |               | 검색    |                                          | 2021-09-         | 13           |        | 영국        | ┝증 출력   | 주문서 출력   | 매장       | 설정 |  |
| NO       | 주문시간                   | 전화번           |       | 人商FII )                                  | 계계스타 71          | 제그애 ㅈ므!      | 1여 전문  | 사태, 주모겨로  | 배다어체 소이 | 시간 주문상   | 태변경      |    |  |
| 5        | 2022-04-15<br>11:02:02 |               | 배달 요청 | * 요정 · · · · · · · · · · · · · · · · · · |                  |              |        |           |         |          |          |    |  |
| 6        | 2022-03-29<br>13:10:16 | 010-2488      | NO    | ę                                        | 법체명              | 예치금          | 배송여부   | 고객센터      | 요청      |          |          |    |  |
| 7        | 2022-03-29<br>10:37:26 |               | 2     | 스파이더                                     | 아이앤씨(행복<br>통)    | 5,290,000원   | Y      | 00        | 요청      | 배달<br>요청 |          |    |  |
| 8        | 2022-03-25             | 0503-736<br>7 | 3     | 스파이더<br>고(                               | 아이앤씨(바로<br>고릴라)) | 890,400원     | Y      | 00        | 00 요청   |          |          | ~  |  |
| 9        | 2022-03-23<br>13:16:21 | 680           |       |                                          |                  |              |        |           |         | 승인<br>완료 | 주문<br>거절 |    |  |
| 10       | 2022-03-21<br>13:16:29 | ***_****      | 업제배널  | 를 성보<br> 좌은행                             | =                | 국민은행         | 가상계좌번호 | . 7128969 | 6521288 | 1        |          | -  |  |
|          |                        |               | 예금    | 구명                                       | 스파(              | 미더아이앤씨       | 배송가능여부 | . Y       | (       |          |          |    |  |
| 고        | 객/배달 정                 | 보             | 배송    | ·거리                                      |                  | 1.0km        | 배송료    | 2,50      | 00원     |          |          |    |  |
|          | 전화                     |               | 조리    | 시간                                       | 1                | 5분 🔻         |        |           |         | 수량       | 가격       |    |  |
|          | 고객명                    |               |       |                                          |                  | 배달           | 호출     |           |         |          |          |    |  |
|          | 주소                     |               |       |                                          |                  |              |        | -         |         |          |          |    |  |
| 주문<br>배달 | 요청사항<br>요청사항           |               |       |                                          |                  |              |        |           |         |          |          |    |  |

판매화면 > APP오더 선택 > 주문 승인완료

> '배달요청' 선택

-배달 요청 선택 시, 배달업체/직접배달 여부 결정하여 요청 가능함

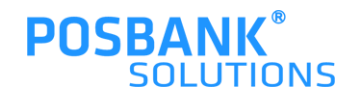

#### 4. 배달 요청 – 배달업체 요청

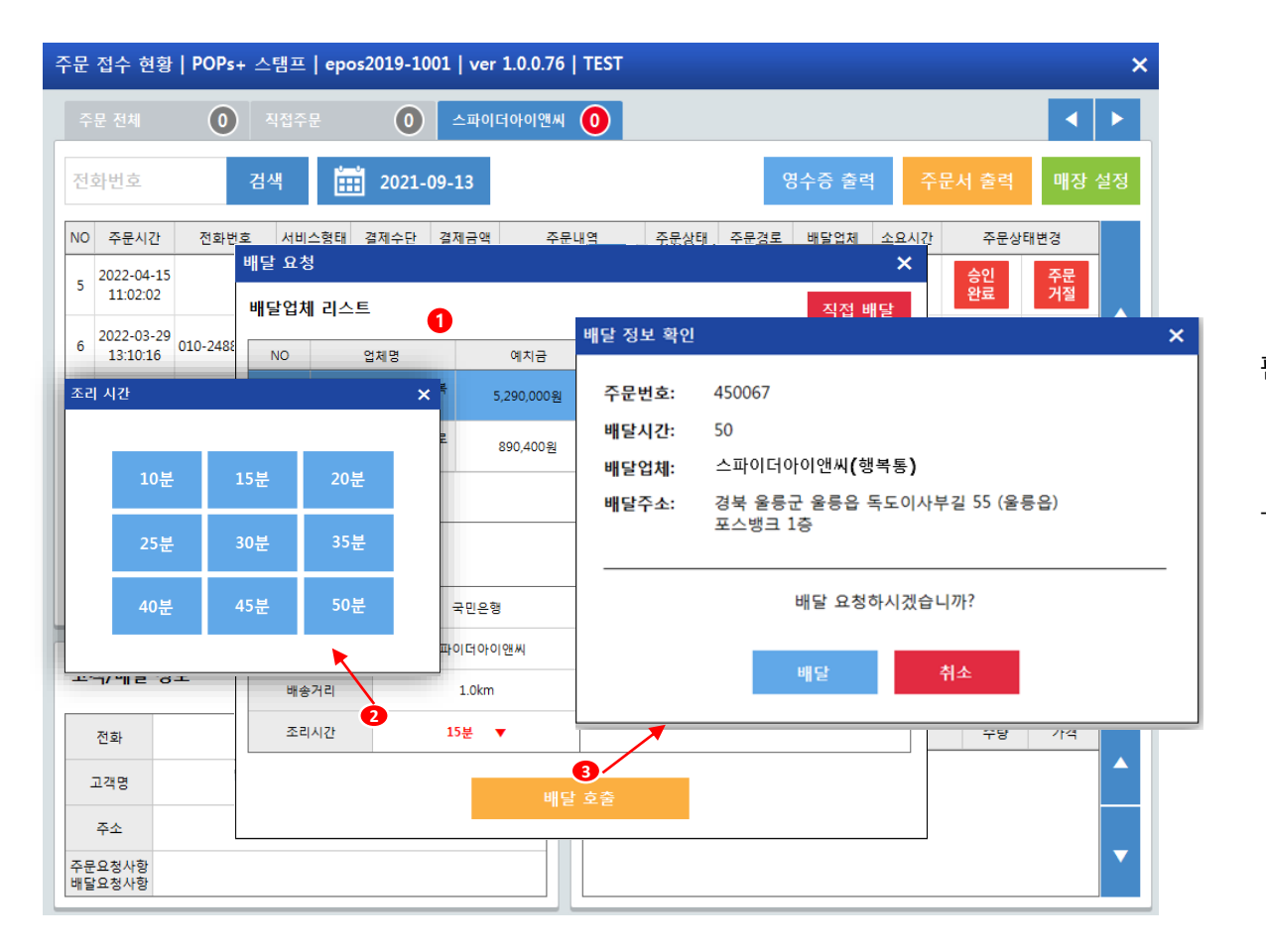

판매화면 > APP오더 선택 > 주문 승인완료 > 배달요청 > 배달업체 선택

-배달업체의 정보가 표시되고, 조리시간 선택 후

 배달호출 선택- 배달정보 확인 팝업 발생하며 배달요청
 진행함

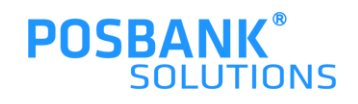

#### 4. 배달 요청 – 직접배달 요청

| 문문       | 접수 현황                  | POPs         | + 스탬프   epos2019-1( | 001   ver 1.0.0.76   TE | ST          |          |          | ×        |
|----------|------------------------|--------------|---------------------|-------------------------|-------------|----------|----------|----------|
| 주        | 문 전체                   | 0            | 직접주문 이              | 스파이더아이앤씨 🧕              |             |          |          |          |
| 전        | 화번호                    |              | 검색 🗰 2021-<br>배달 요청 | 09-13                   |             | 영수증 출력 🛛 | 주문서 출력   | 매장 설정    |
| NO       | 주문시간                   | 전화변          |                     |                         |             |          | 주문상태     | 변경       |
| 5        | 2022-04-15<br>11:02:02 |              | 배달업세 리스트<br>NO 업체명  | 예치금                     | 배송여부        | 직접 배달    | 승인<br>완료 | 주문<br>거절 |
| 6        | 2022-03-29<br>13:10:16 | 010-248      |                     |                         |             |          |          |          |
| 7        | 2022-03-29<br>10:37:26 |              | 연동된                 | 업체가 존재하지 않아             | , 직접배달로 진행됩 | 입니다.     | 배달<br>요청 |          |
| 8        | 2022-03-25<br>16:03:21 | 0503-73<br>7 |                     |                         |             |          | 배달<br>요청 |          |
| 9        | 2022-03-23<br>13:16:21 | 68(          | 직접배달 정보             |                         |             |          | 승인<br>완료 | 주문<br>거절 |
| 10       | 2022-03-21<br>13:16:29 | ***_****     | 배달직원                | 관리자 ▼                   |             |          |          |          |
| يت<br>ت  | 객/배달 정                 | <u>ل</u>     |                     |                         |             |          |          |          |
|          | 전화                     |              |                     | 배달 호                    | 출           |          | 수량       | 가격       |
| -        | 고객명                    |              |                     |                         |             |          |          |          |
| 주문<br>배달 | 주소<br>요청사항<br>요청사항     |              |                     |                         |             |          |          | •        |

판매화면 > APP오더 선택 > 주문 승인완료 > 배달요청 > 직접배달 버튼 선택

-좌측의 그림과 같이 팝업 내용 전환되고 배달 호출 버튼 선택 시, 직접배달로 호출 완료됨

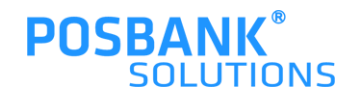

#### **POSBANK**<sup>®</sup> SOLUTIONS

| 6  | 13:10:16                 | 010-2488-2699      | 배달 | 현금   | 21,000 | 매월 도덕<br>과일도시  | 궨드)프두다<br>시락 외1건 | 매필요성<br>(배달취소) |              | 이앤씨(바<br>로고v2) | 45 |          | _        |   |
|----|--------------------------|--------------------|----|------|--------|----------------|------------------|----------------|--------------|----------------|----|----------|----------|---|
| 7  | 2022-03-29<br>10:37:26   | 0503-7368-621<br>7 | 배달 | 신용카드 | 21,000 | 큐브치즈           | 카츠2 도시<br>락      | 직접배달           | 카카오톡<br>주문하기 | 직접             | 45 | 배달<br>완료 | 배달<br>취소 | - |
| 8  | 2022-03-25<br>16:03:21   | 0503-7368-621<br>7 | 배달 | 신용카드 | 22,000 | [가성비 -<br>달의 형 | 끝판대장]이<br>행사피자   | 승인완료           |              | -              | 30 | 배달<br>요청 |          |   |
| g  | 2022-03-23<br>13:16:21   | 680                | 배달 | 신용카드 | 12,500 | 오뎅튀김           | (6개) 외2건         | 승인대기           |              | -              | -  | 승인<br>완료 | 주문<br>거절 | • |
| 1  | 0 2022-03-21<br>13:16:29 | ***-***-4576       | 배달 | 신용카드 | 31,400 | 돈코츠라           | 멘정식 외:<br>건      | 배달완료<br>(직접배달) |              | 직접배달           | -  |          |          |   |
|    |                          |                    |    |      |        |                |                  |                |              |                |    |          |          |   |
| ī  | 1객/배달 정                  | İ¥                 |    |      |        |                | 주문 성             | 네내역            |              |                |    |          |          |   |
|    | 전화                       |                    |    |      |        |                |                  | 메뉴             |              | 메              | 모  | 수량       | 가격       |   |
|    | 고객명                      |                    |    |      |        |                |                  |                |              |                |    |          |          |   |
|    | 주소                       |                    |    |      |        |                |                  |                |              |                |    |          |          |   |
| 주바 | 문요청사항<br>달요청사항           |                    |    |      |        |                |                  |                |              |                |    |          |          |   |

-배달완료 버튼이 활성화 되며, 배달완료 버튼 선택 시 배달상태가 배달완료로 종결처리 됨

판매화면 > APP오더 선택 > 주문 승인완료 > 배달요청 > 배달업체/직접배달 요청 완료

×

▲ ►

매장 설정

주문상태변경

주문 거절

승인 완료

영수증 출력

스파이더아

주문상태 주문경로 배달업체 소요시간

## 4. 배달 요청 – 배달업체/직접 배달완료

2021-09-13

신용카드

스파이더아이앤씨 🚺

주문내역

26,000 쓰리랑)김치찜 외2건 승인대기

배달료e벤트)프루타 배달요청

주문 접수 현황 | POPs+ 스탬프 | epos2019-1001 | ver 1.0.0.76 | TEST

전화번호 서비스형태 결제수단 결제금액

배달

0 직접주문

검색

전화번호

NO 주문시간

5

2022-04-15

11:02:02 6 2022-03-29

| 주문                   | 접수 현황                  | POPs+ 스            | 탬프   epo | s2019-10 | 01   ver   | 1.0.0.76                | TEST                      |                |              |                         |    |          |          | ×  |
|----------------------|------------------------|--------------------|----------|----------|------------|-------------------------|---------------------------|----------------|--------------|-------------------------|----|----------|----------|----|
| 주                    | 문 전체                   | 0                  | 접주문      | 0        | 스파이다       | 허아이앤씨                   | 0                         |                |              |                         |    |          |          |    |
| 전화번호 검색 🛄 2021-09-13 |                        |                    |          |          |            |                         |                           |                | ç            | 명수증 출력                  | 주문 | 문서 출력    | 매장       | 설정 |
| NO                   | 주문시간                   | 전화번호               | 서비스형태    | 결제수단     | 결제금액       | 주문                      | 문내역 주문상태 주문경로 배달업체 소요시간 격 |                | 주문상          | 주문상태변경                  |    |          |          |    |
| 5                    | 2022-04-15<br>11:02:02 |                    | 배달       | 신용카드     | 26,000     | 쓰리랑)김                   | 쓰리랑)김치찜 외2건               |                |              | -                       | -  | 승인<br>완료 | 주문<br>거절 |    |
| 6                    | 2022-03-29<br>13:10:16 | 010-2488-2699      | 배달       | 현금       | 21,000     | 배달료e벤트)프루타<br>과일도시락 외1건 |                           | 배달요청<br>(배달취소) |              | 스파이더아<br>이앤씨(바<br>로고v2) | 45 |          |          |    |
| 7                    | 2022-03-29<br>10:37:26 | 0503-7368-621<br>7 | 배달       | 신용카드     | 21,000     | 큐브치즈카츠2 도시<br>락         |                           | 직접배달           | 카카오톡<br>주문하기 | 직접                      | 45 | 배달<br>완료 | 배달<br>취소 |    |
| 8                    | 2022-03-25<br>16:03:21 | 0503-7368-621<br>7 | 배달       | 신용카드     | 22,000     | [가성비 끝판대장]이<br>달의 행사피자  |                           | 승인완료           |              | -                       | 30 | 배달<br>요청 |          |    |
| 9                    | 2022-03-23<br>13:16:21 | 680                | 배달       | 신용카드     | 12,500     | 오뎅튀김(6개) 외2건            |                           | 승인대기           |              | -                       | -  | 승인<br>완료 | 주문<br>거절 | ▼  |
| 10                   | 2022-03-21<br>13:16:29 | ***-***-4576       | 배달       | 신용카드     | 31,400     | 돈코츠라                    | 뀐정식 외1<br>건               | 배달완료<br>(직접배달) |              | 직접배달                    | -  |          |          |    |
| 고                    | 고객/배달 정보 주문 상세내역       |                    |          |          |            |                         |                           |                |              |                         |    |          |          |    |
| 전화                   |                        |                    |          |          | 메뉴 메모 수량 기 |                         |                           |                |              |                         | 가격 |          |          |    |
|                      | 고객명                    |                    |          |          |            |                         |                           |                |              |                         |    |          |          |    |
|                      | 주소                     |                    |          |          |            |                         |                           |                |              |                         |    |          |          |    |
| 주문                   | - 요청사항<br>* 요청사항       |                    |          |          |            |                         |                           |                |              |                         |    |          |          |    |

판매화면 > APP오더 선택 > 주문 승인완료 > 배달요청 > '배달 취소 ' 선택 시

-배달 취소 확인 팝업 발생 후 배달요청 상태로 돌아감

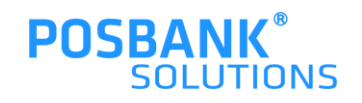

## 6. 배달 (재)요청

주문 접수 현황 | POPs+ 스탬프 | epos2019-1001 | ver 1.0.0.76 | TEST × 0 스파이더아이앤씨 🚺 ▲ ► 0 2021-09-13 매장 설정 전화번호 검색 영수증 출력 주문상태 주문경로 배달업체 소요시간 주문상태변경 NO 주문시간 전화번호 서비스형태 결제수단 결제금액 주문내역 배달 요청 × 승인 완료 주문 거절 2022-04-15 5 11:02:02 1 배달업체 리스트 직접 배달 2022-03-29 010-2488-2699 6 13:10:16 배송여부 지연 시간 NO 업체명 예치금 × 2022-03-29 0503-7368-621 스파이더아이앤씨(행복 통) 7 2 5,290,000원 10:37:26 7 스파이더아이앤씨(바로 890,400원 2022-03-25 0503-7368-621 3 고(고릴라)) 8 10분 15분 20분 16:03:21 7 2022-03-23 9 680 13:16:21 배달 요청 × 배달업체 리스트 직접 배달 45분 가상계좌빈 고객센터 NO 업체명 예치금 상태 요청 배송가능0 스파이더아이앤씨 1 4,000,000 원활 00 요청 (행복통) 2,500원 배송료 수량 가격 지연시간 15 v  $\wedge$ **3** 배달 호출 직원리스트 배달직원 관리자 v  $\mathbf{\nabla}$ 지연시간 15 v

판매화면 > APP오더 선택 > 주문 승인완료 > 배달요청 > 배달취소 > 배달 (재)요청

-배달 (재)요청 시, 지연시간 선택 가능하며 고객에게 카카오톡으로 지연 알림 전송됨

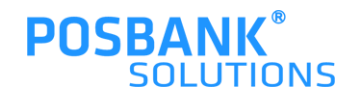

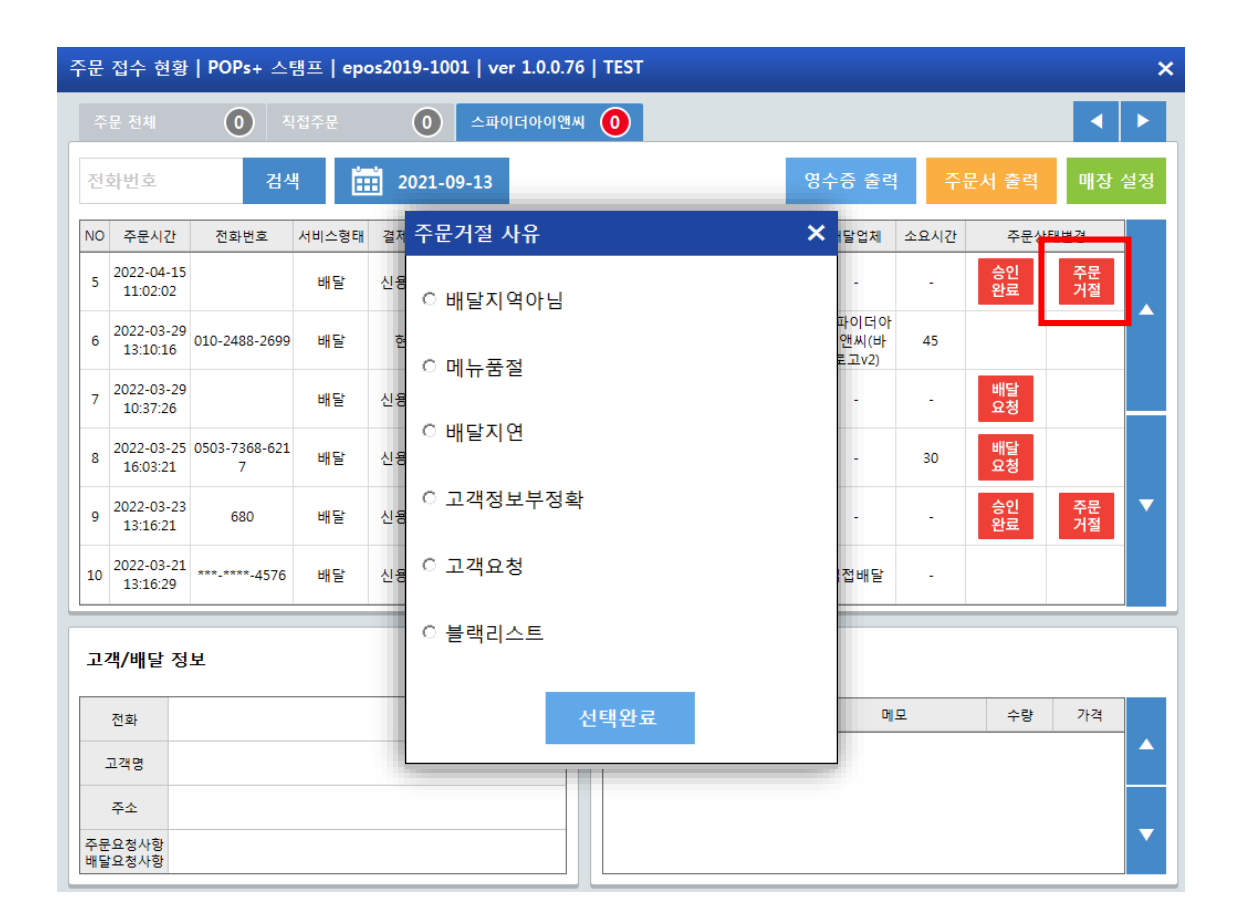

판매화면 > APP오더 선택 > '주문 거절' 선택 시

-주문 거절 선택 시, 고객에게 취소사유와 함께 카카오톡으로 알림 전송 됨

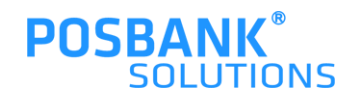

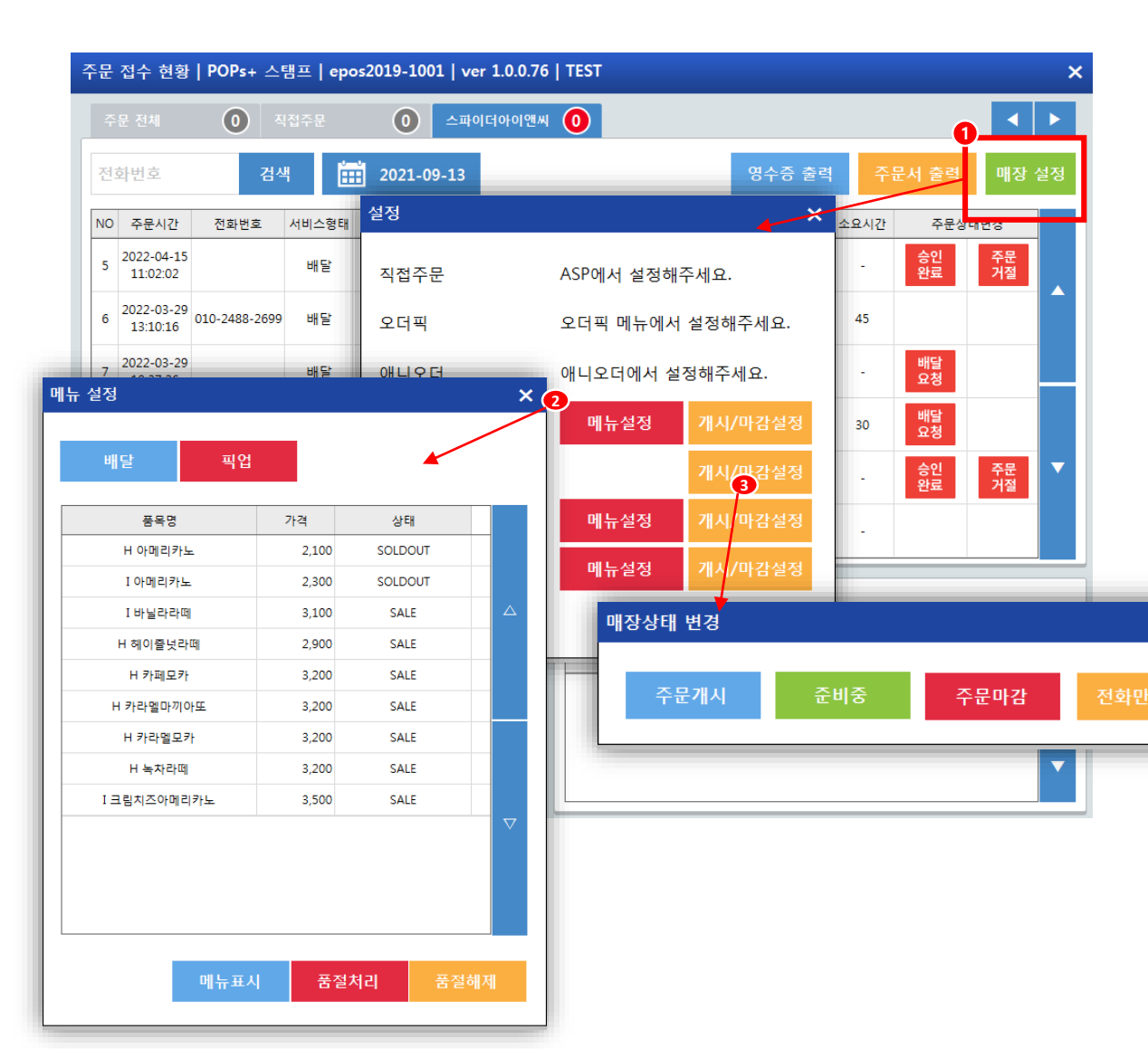

판매화면 > APP오더 선택 > 매장설정 선택 시

×

-각 업체의 설정 변경 가능한 팝업 발생 -메뉴설정 선택 시, 메뉴의 품절처리/해제 등 변경 가능 -매장상태 변경 가능(개시/준비중/마감 등)

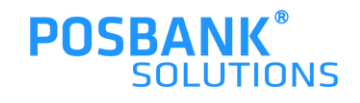